Lists the name of the OS/2 Warp Server domain where your logon will be validated. A domain is a logical organization of network resources on one or more servers on a network.

Provides a space for you to type a server name where your logon will be authenticated.

Click this if you want to specify the name of a logon server that will authenticate your logon. If you click this, then you must enter the name of a logon server.

Click this if you want to allow the domain to determine which server will authenticate your logon. If you click this, then you can configure the Logon Broadcast Attempts and the Logon Broadcast Wait parameters.

Indicates the number of logon broadcast attempts that will be made by this client to contact the logon server. This parameter may be configured only if the domain determines which server will authenticate your logon. The default value for this parameter is 3.

Indicates the number of seconds that this client will wait for a response after broadcasting a logon request. This parameter may be configured only if the domain determines which server will authenticate your logon. The default value for this parameter is 12 seconds.

Provides a space for you to type a domain name. A domain is a logical organization of network resources on one or more servers on a network. When you logon to an OS/2 Warp Server domain, your Home Directory and Logon Assignments are automatically connected. You must enter the domain name.

IBM Networks Client for Windows NT Copyright IBM Corp. 1992, 1997 Version 4.2.4 Lists the name of an alternate OS/2 Warp Server domain where your logon can be validated. Your logon will be validated on the alternate domain only if your logon attempt on the primary domain fails. If the alternate domain name is left blank, only the primary domain will be permitted to validate your logon. The alternate domain name is an optional field.

Provides a space for you to type an alternate domain name. Your logon will be validated on the alternate domain if your primary domain logon fails. The alternate domain name is optional.

Allows you to search the network for domain names. After the search is complete, the domain name list box will be populated with the search results. Depending upon your network topology, the search may take several minutes. You may stop searching the network by pressing the Cancel button on the searching status window.

Lists the name of the domain or cell where your logon will be validated. Domains and cells are a logical organization of network resources on one or more servers on a network.

Provides a space for you to select your primary logon domain or cell name. You may either type the name or select the name from the list. Depending upon your network topology,all domain names may not appear in the list. Cell names will not appear in the list.

Lists the name of alternate domains or cells where your logon can be validated. Alternate domains and cells can be selected on the Logon window.

Provides a space for you to select your primary logon domain or cell name. You may either type the name or select the name from the list. Depending upon your network topology, all possible domain names may not appear in the list. Cell names will not appear in the list.

Provides a space for you to select your primary logon domain or cell name. You may either type the name or select the name from the list. Depending upon your network topology, all possible domain names may not appear in the list. Cell names will not appear in the list.

Provides a space for you to select alternate logon domain or cell names. You may either type the name or select the name from the list. Depending upon your network topology, all possible domain names may not appear in the list. Cell names will not appear in the list.

Provides a list of alternate logon domain or cell names that can be selected on the Logon window. The list may be customized by using the Add and Remove buttons.

Either type or select a name in the Domain/Cell name list and then press the Add button to insert the name into the Display at logon list.

Select a name in the Display at logon list and then press the Remove button to delete the name from the list.

Check this box to enable searching for domain names on the Logon window.

Check this box to enable keyboard entry of domain or cell names on the Logon window.

Check this box to allow secondary authetication of your logon on an OS/2 Warp Server domain. Once selected, you may then change the secondary authentication properties.